# From store to bol's vision on retail media

Stefan Brzozowksi en Joshua Thiel DeFabrique | 12 juni 2025

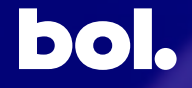

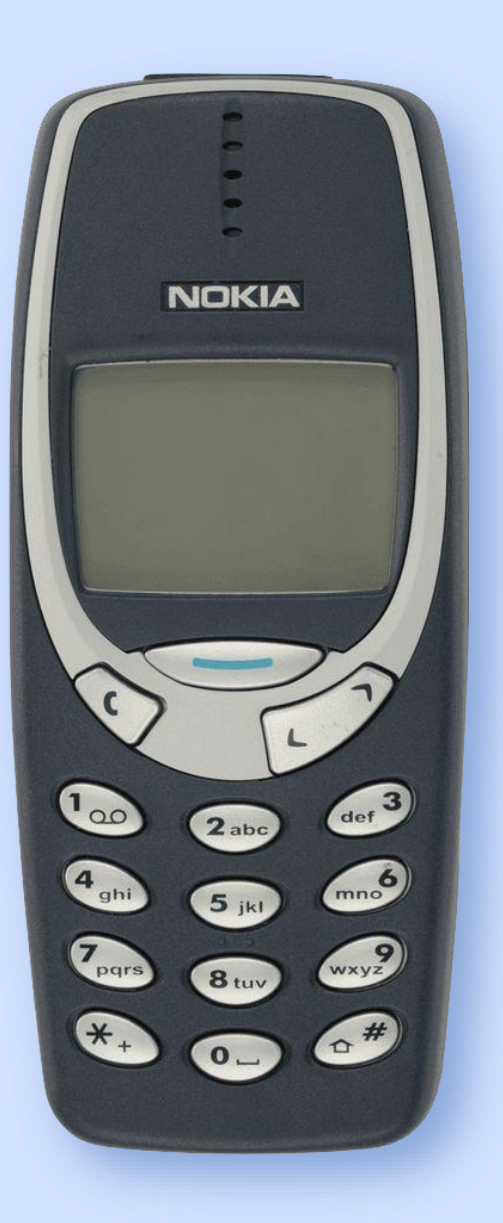

## Let's meet.

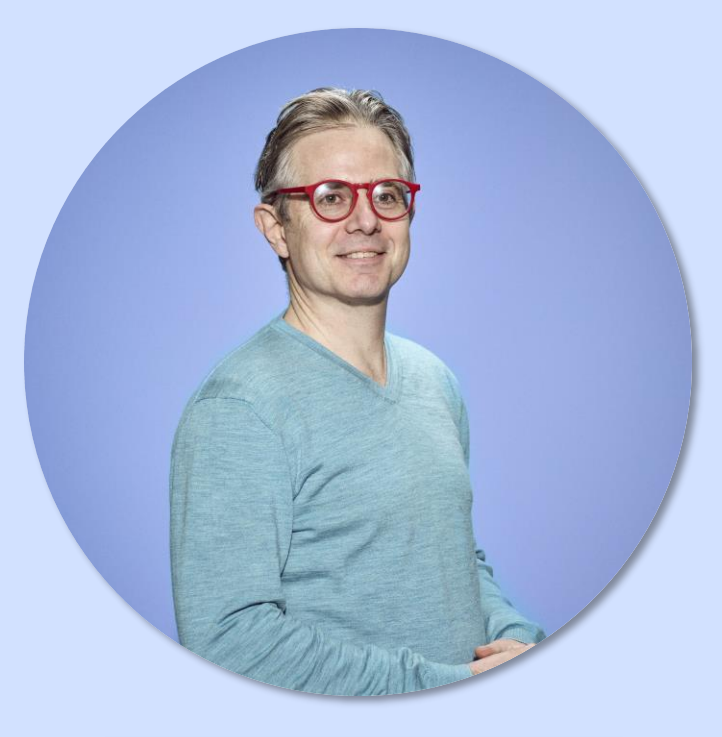

Director Commerce Bol Retail Media

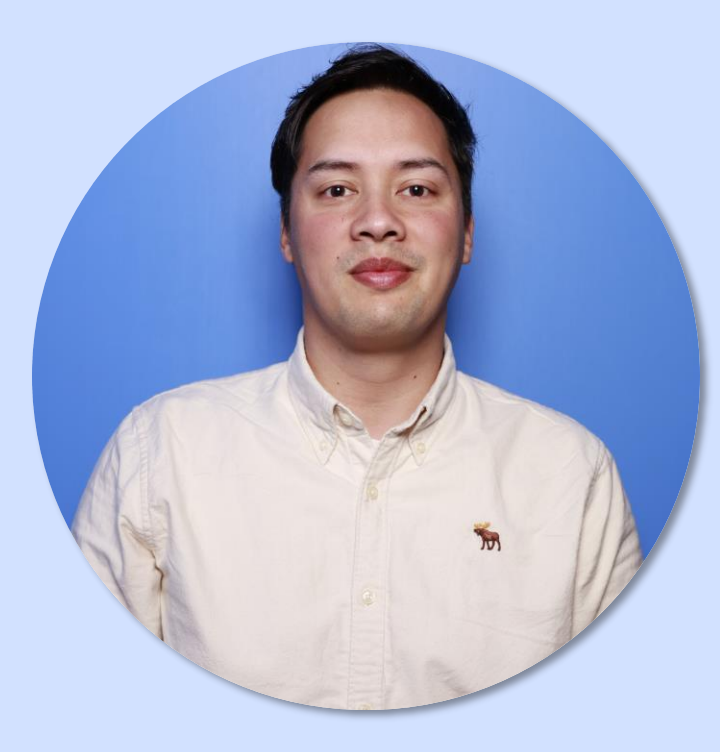

Head of Analytics Bol Retail Media

# Show of hands

# **Bol(d) transitions**

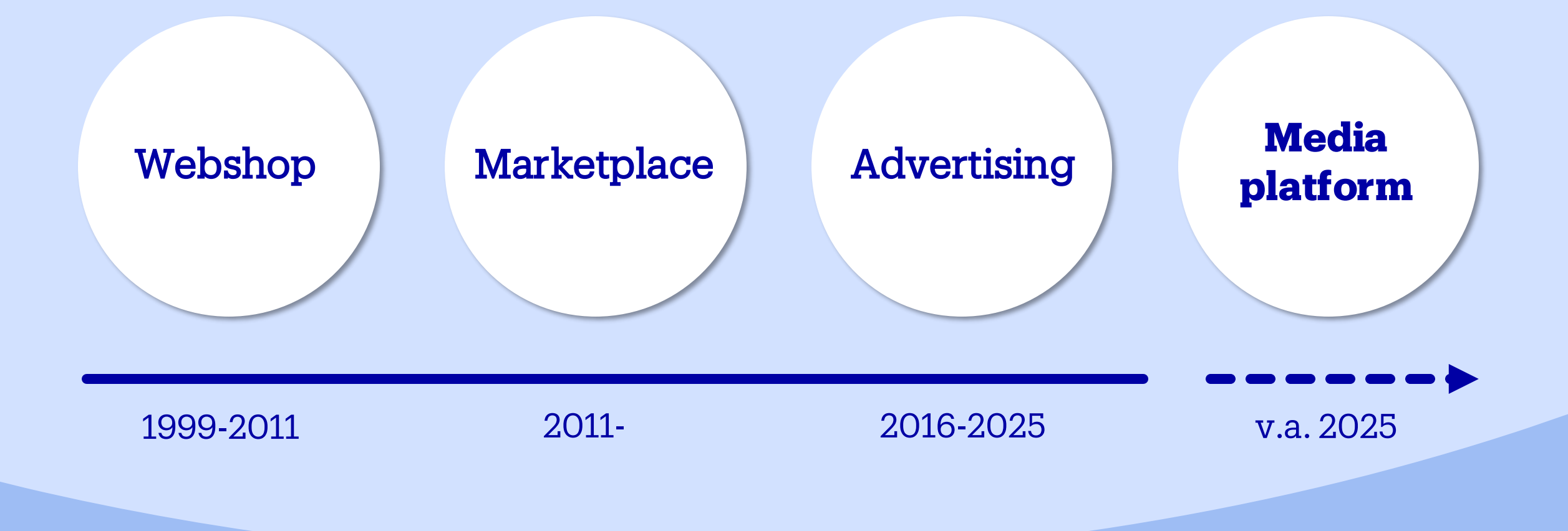

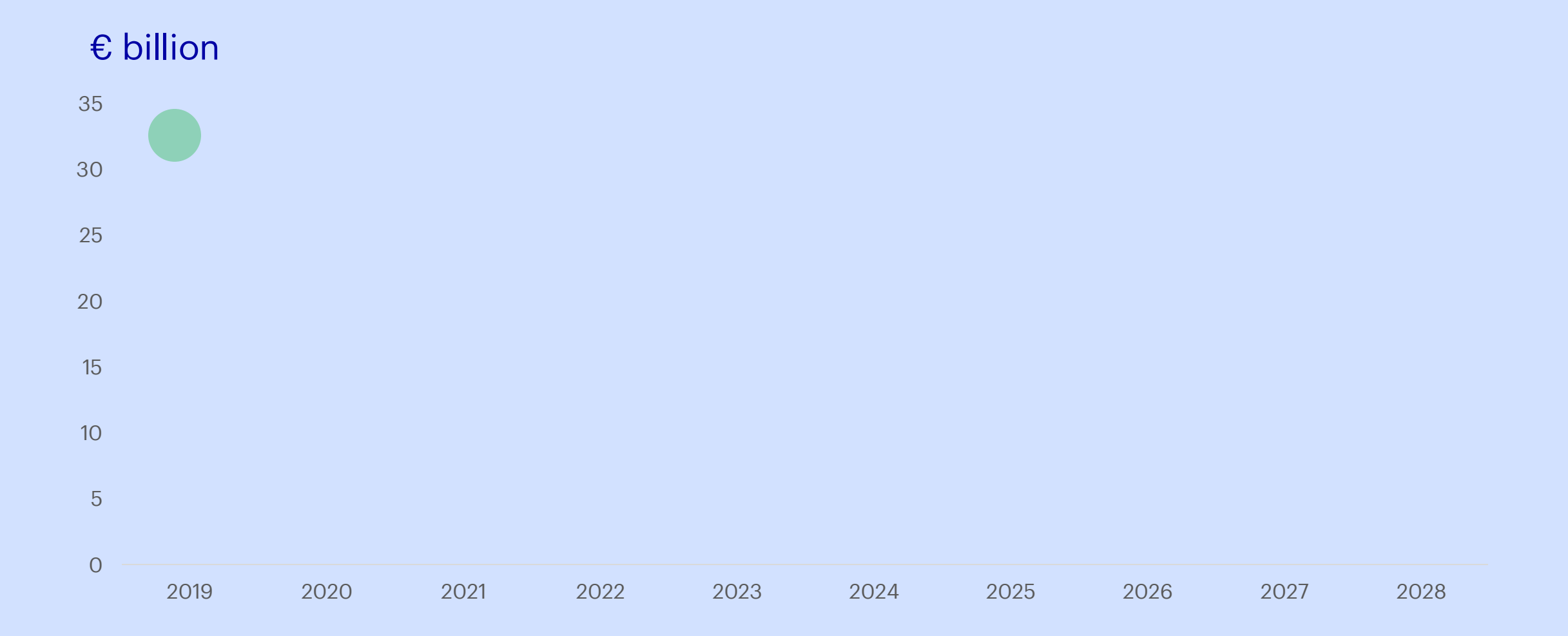

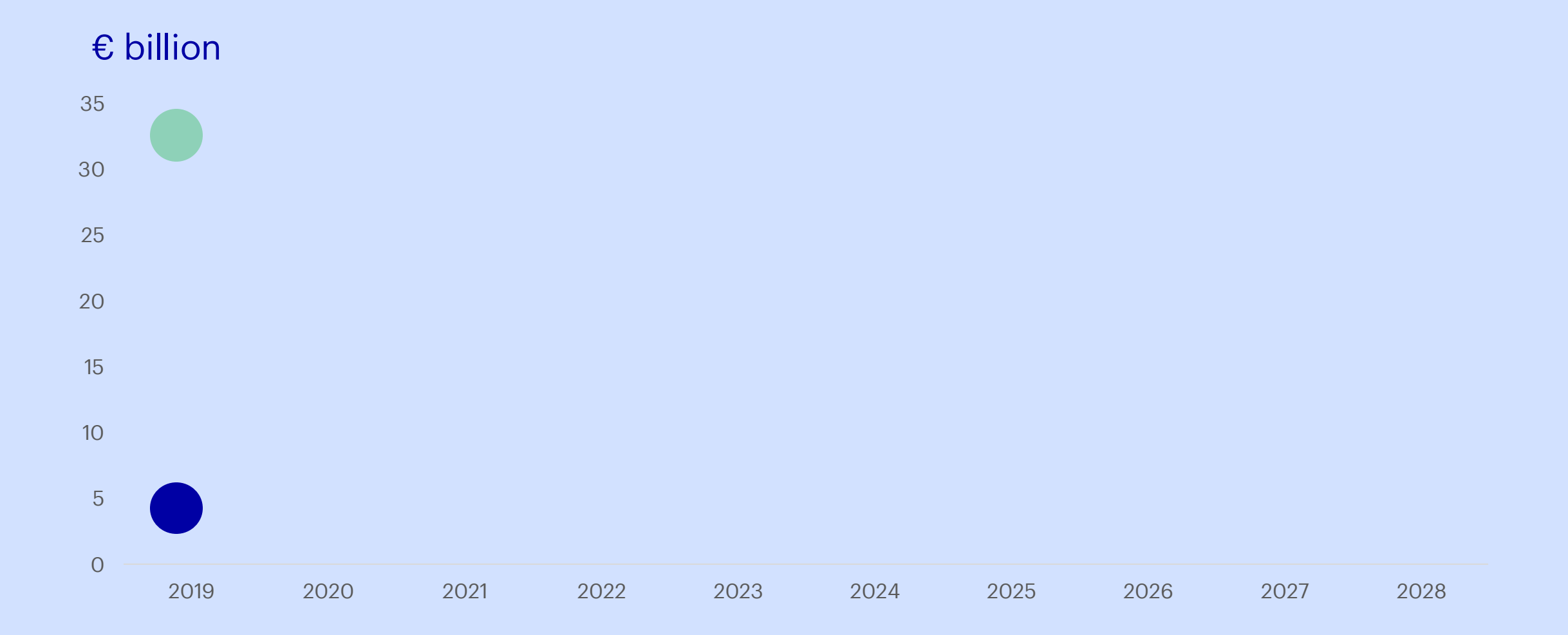

€ billion

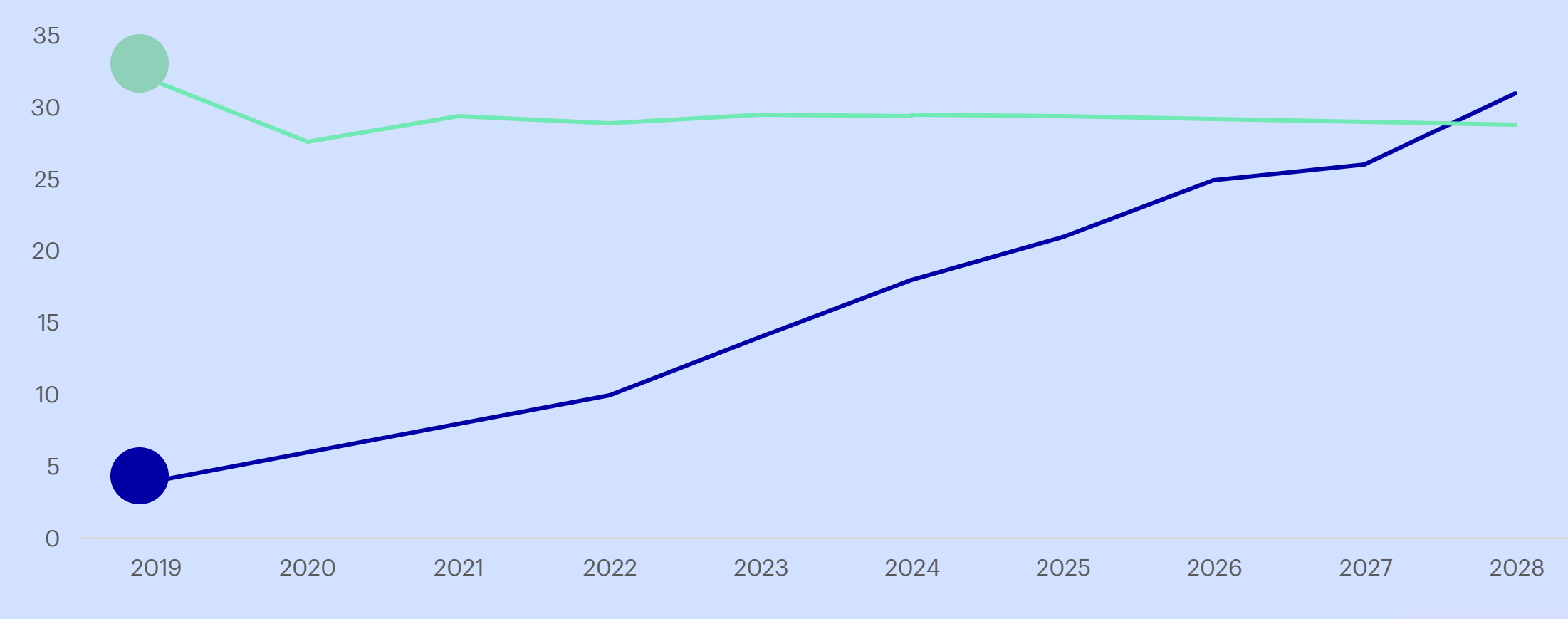

----Retail media in Europa

Spend in billion euro Source: IAB Europe & Statista Market Insights

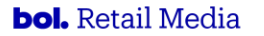

# **Retail media is outpacing** the total ad market growth

**Total Ad Market** 

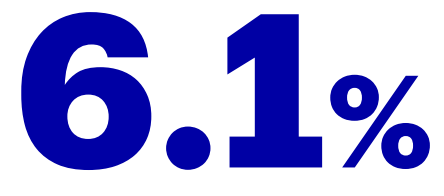

**Retail Media** 

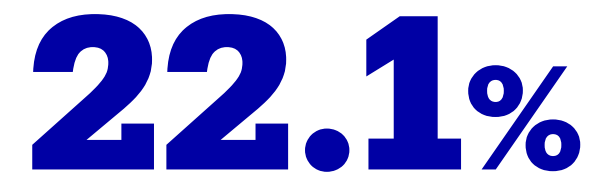

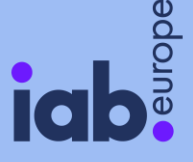

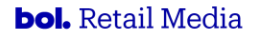

# **Growth in Retail Media driven by Onsite, Social Commerce, and Offsite**

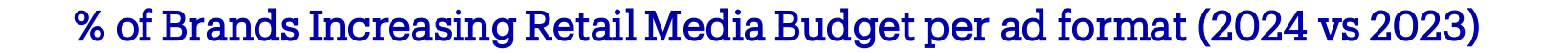

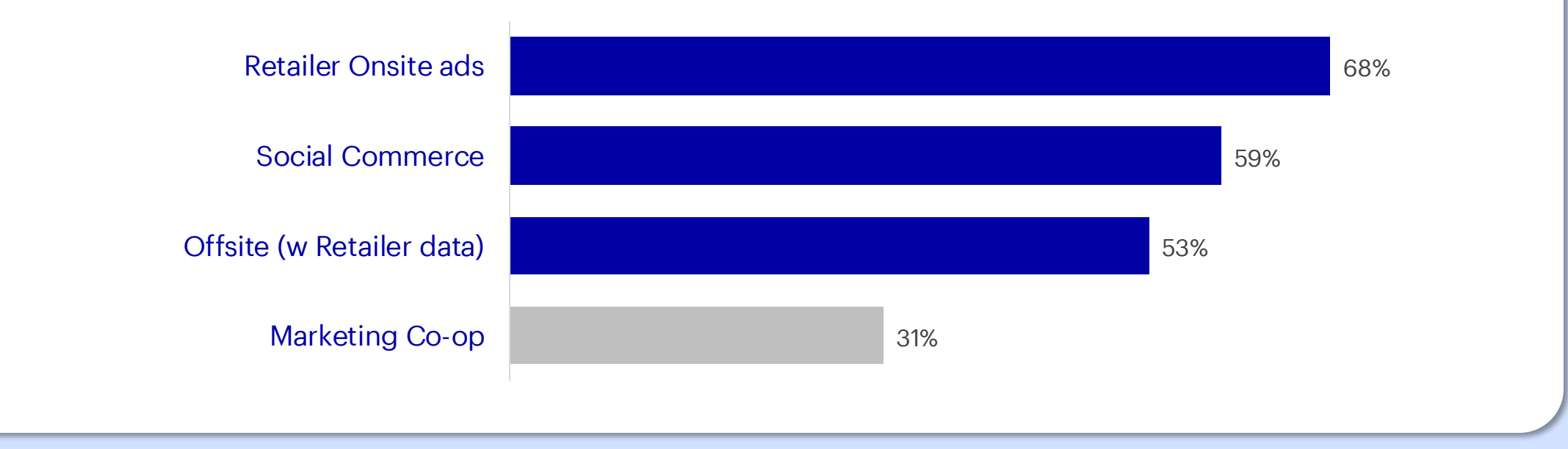

Source: IAB Europe

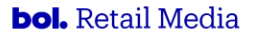

# **Media buyers are shifting budgets away** from linear TV in favour of retail media

#### Channels from which existing budgets are being shifted to retail media

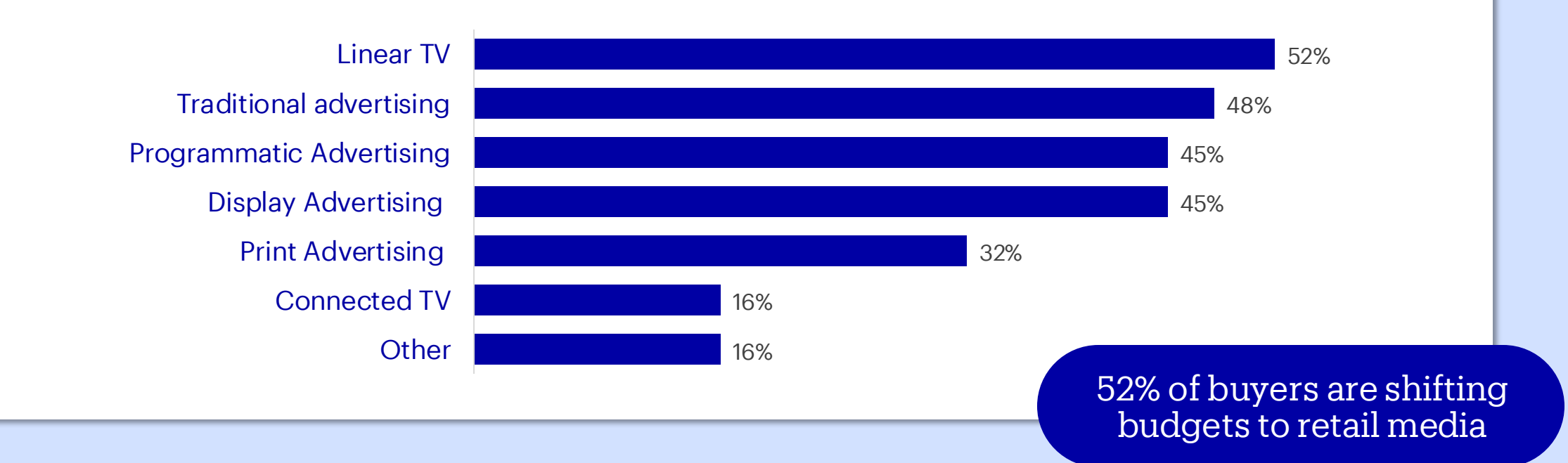

Source: IAB Europe

# The beginning of a new era

### Google, Amazon, X, Microsoft Ad Practices Ruled Illegal Under EU Privacy Law

Published May 16, 2025 A Fiona Jackson
Tracking-based advertising is the focus of this legal battle.

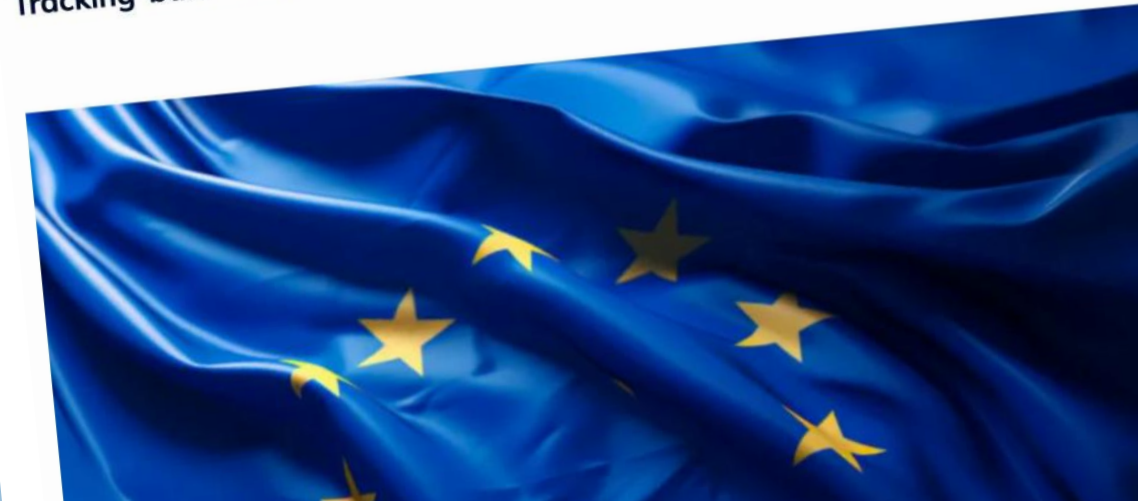

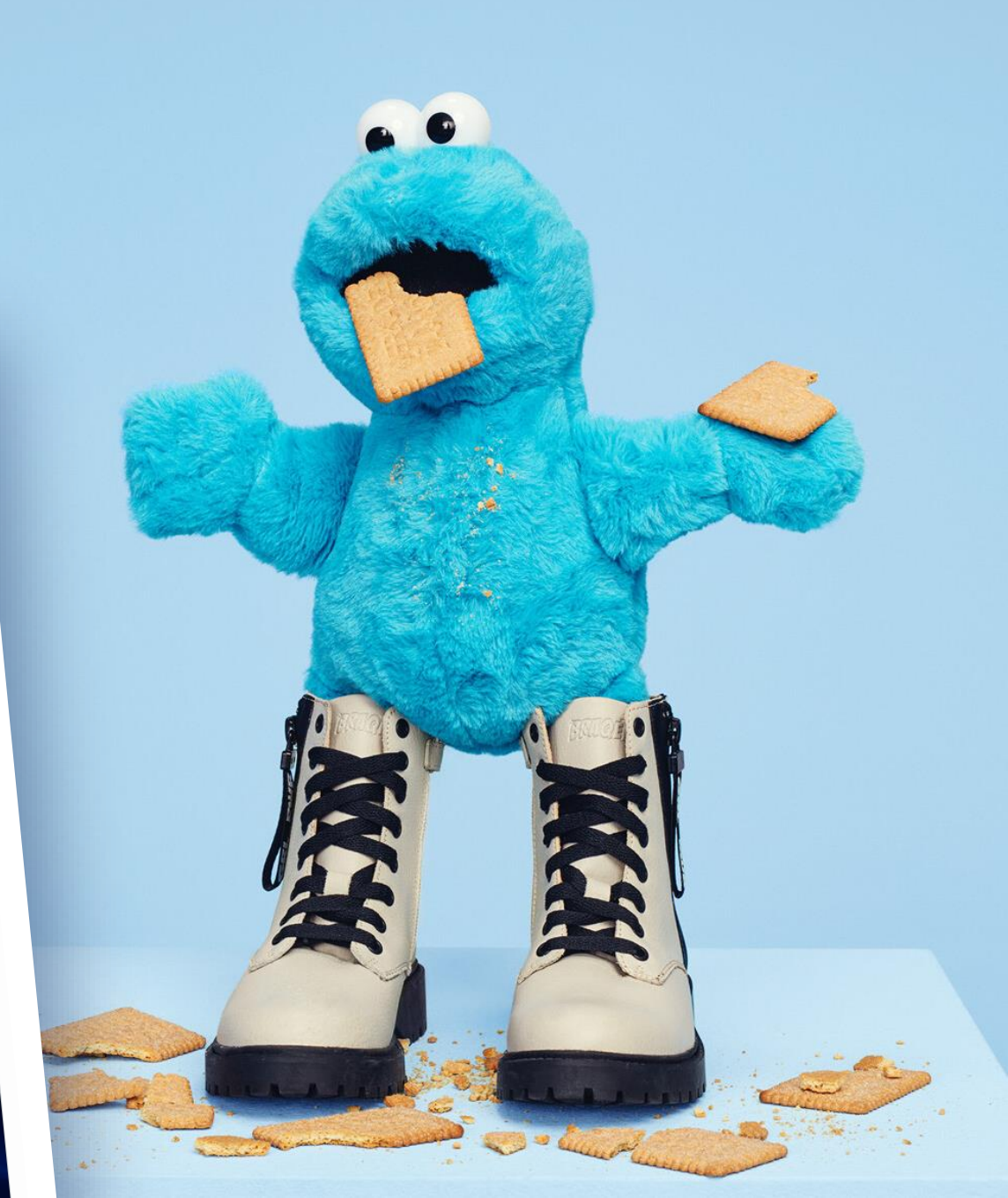

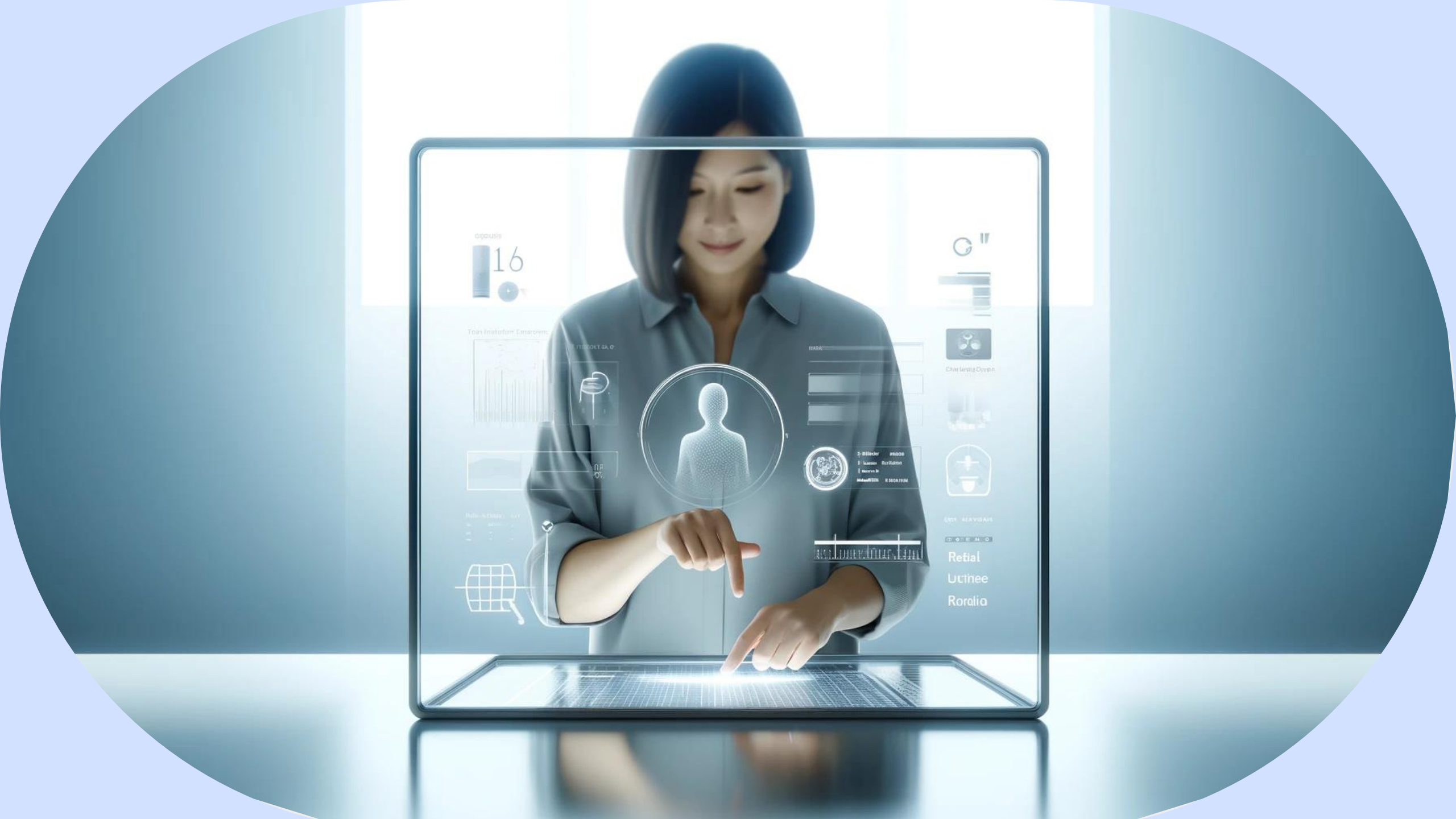

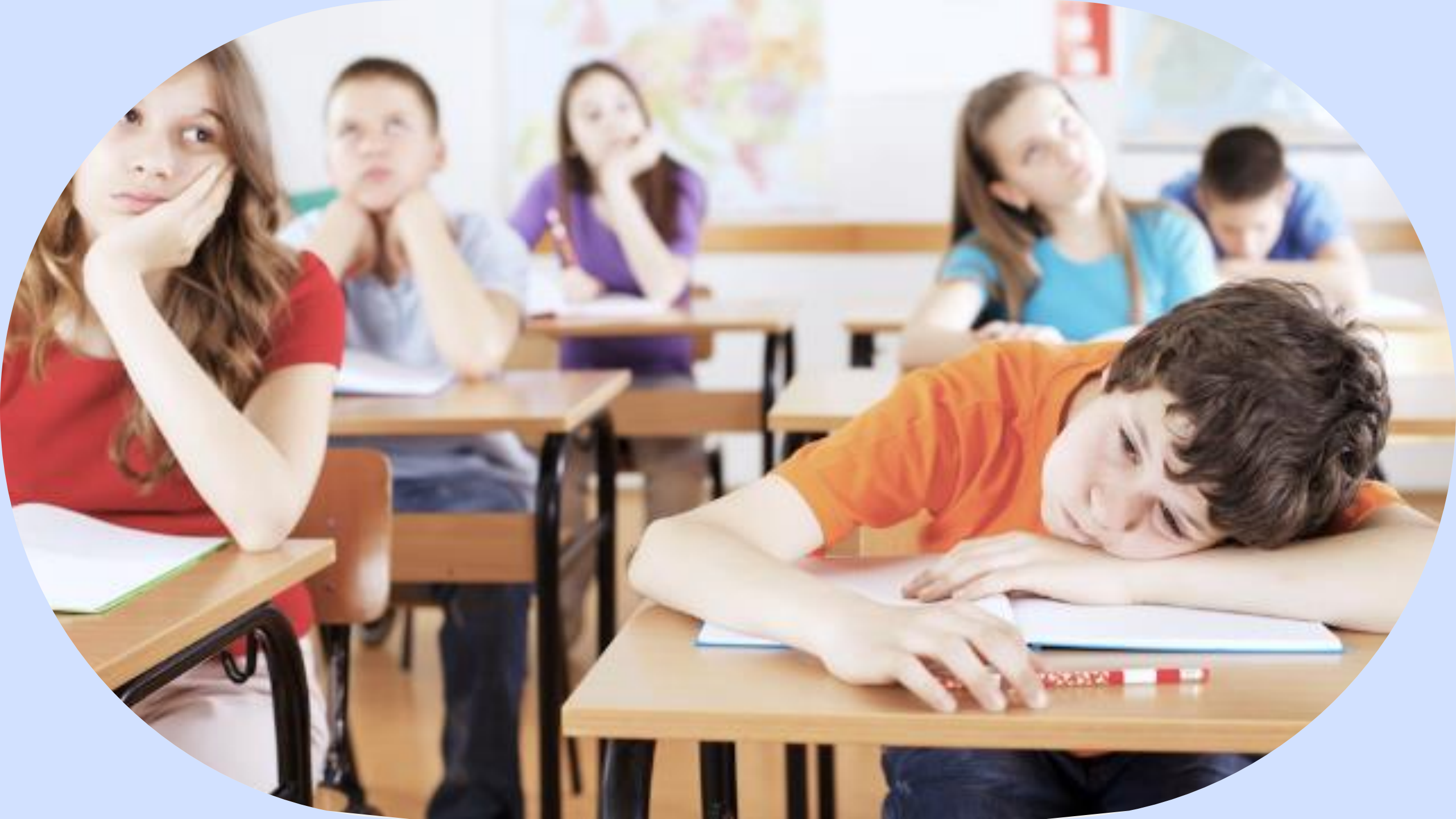

# Advertising effectiveness is highest when it performs 2 jobs: performance and branding

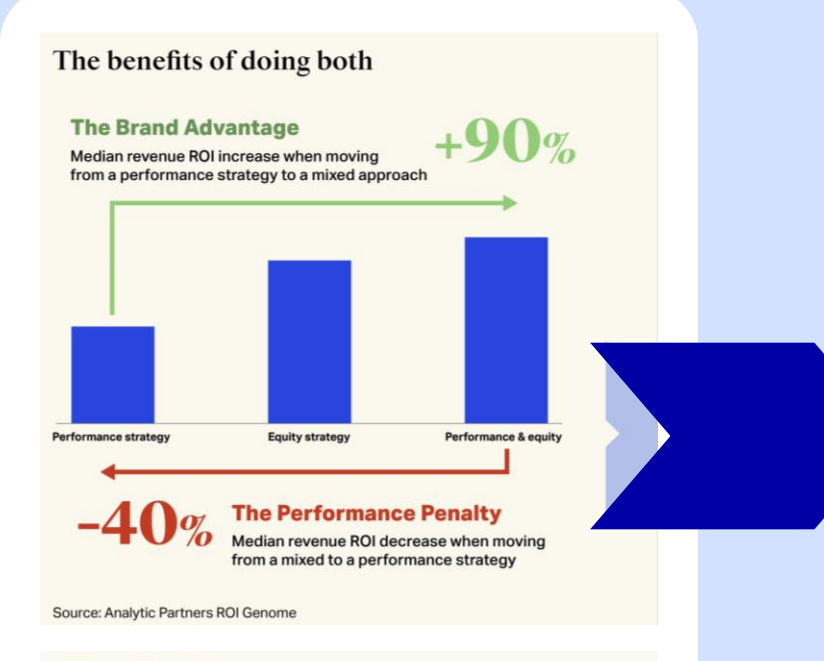

**Brand equity** is a measure of the strength of consumer attachment to a brand or the associations consumers have with it, and the ease with which these come to mind when a consumer is ready to buy.

It's not brand + performance It's brand x performance

# Ready to build brands not just baskets

bol.

# Ready to build brands not just baskets

bo.

Highly receptive audience

### **Highest advertising equity of all platforms in NL\***

Advertising Equity: metric based on overall receptivity and attitudes towards advertising on media channels and media brands

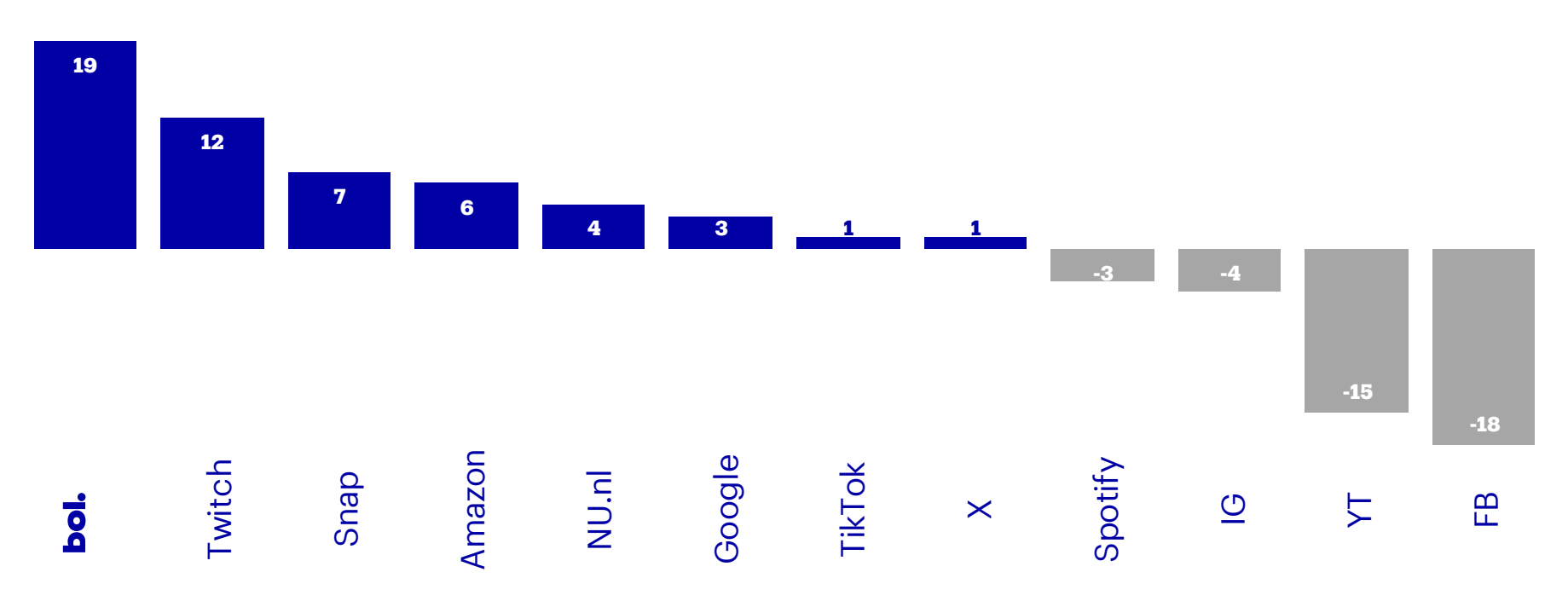

# **Consumers rate Bol less intrusive, more relevant, and trustworthy compared to other online platforms\*\***

# Ready to build brands not just baskets

Highly receptive audience

Broad brand safe reach

DO

# The #1 retail platform in NL & BE

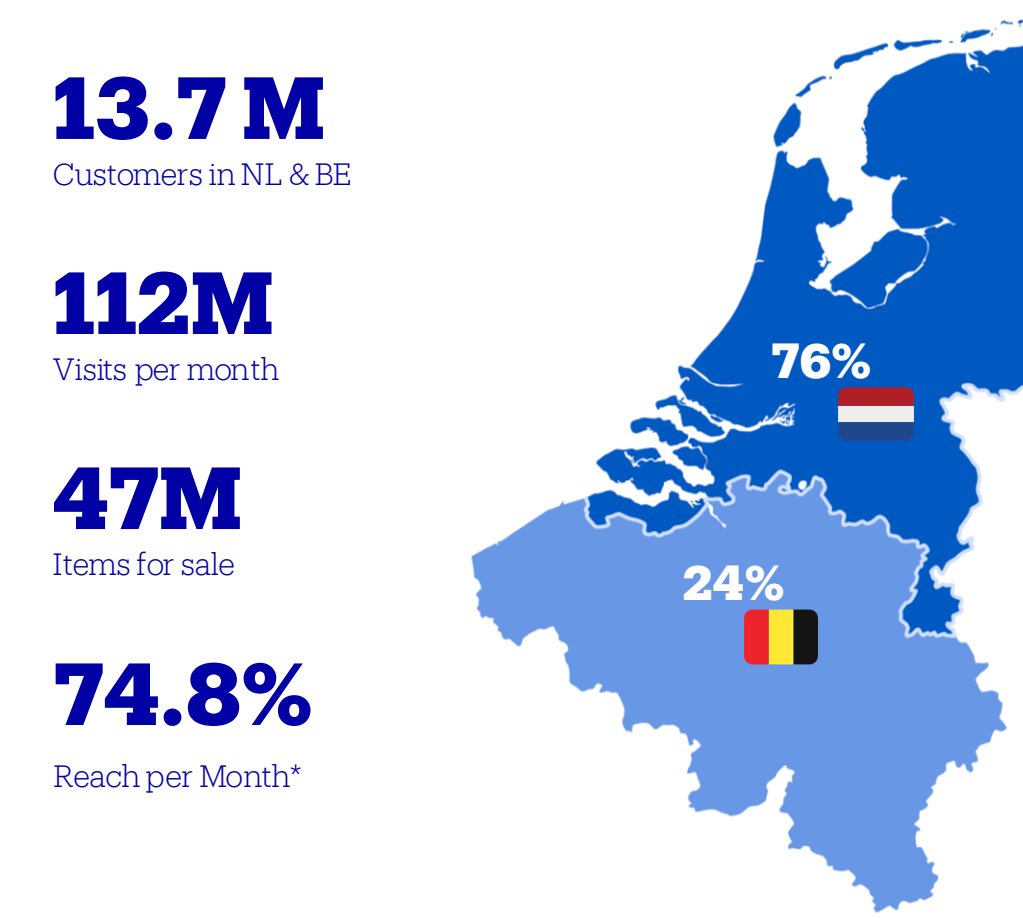

Highest Reach In e-commerce market

#### Most Loved Retail Brand 2023

Highest Engagement On social media

# Ready to build brands not just baskets

Highly receptive audience

Broad brand safe reach

Insights for rich media planning

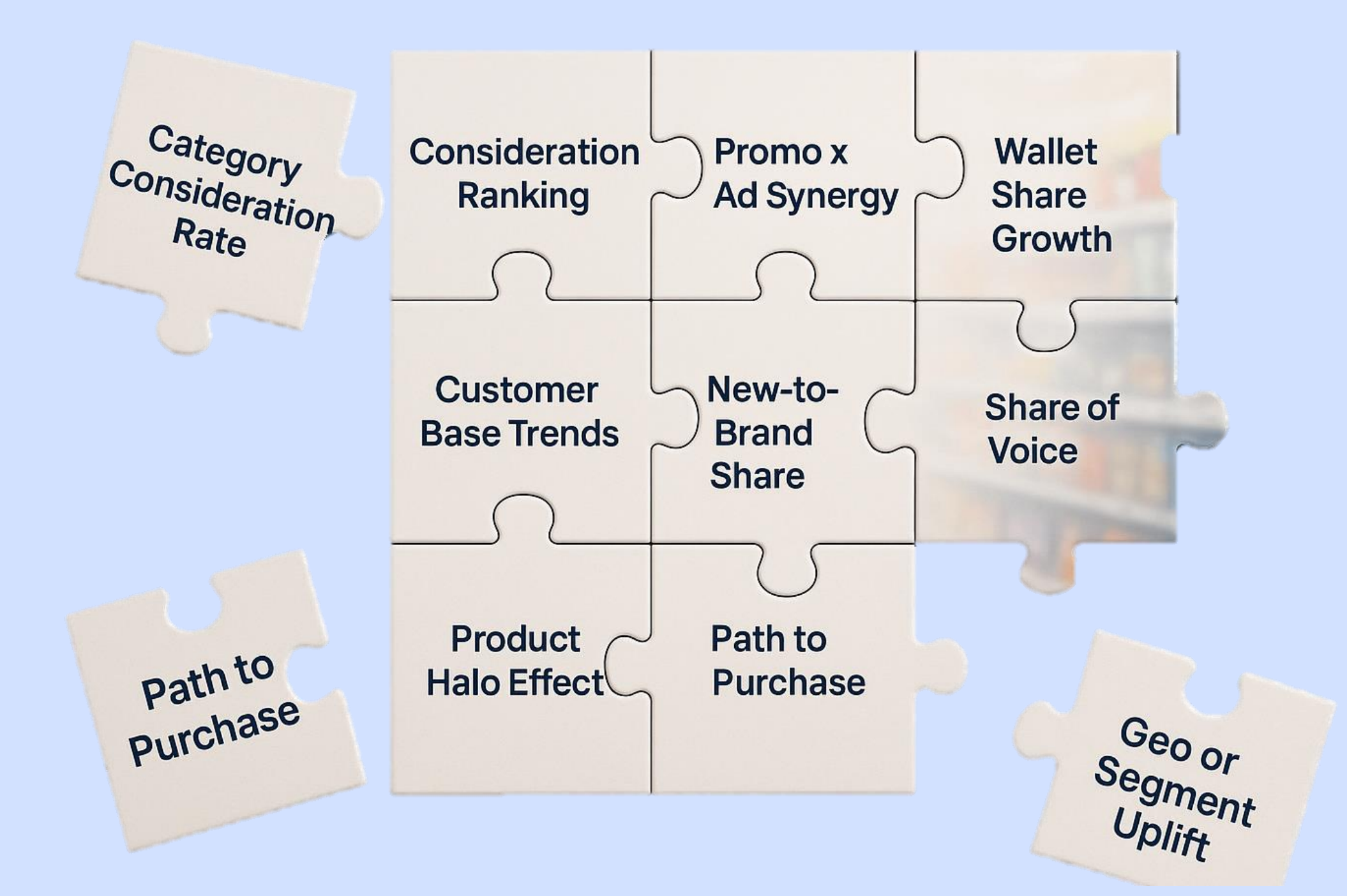

# **Building brands with bol Retail Media**

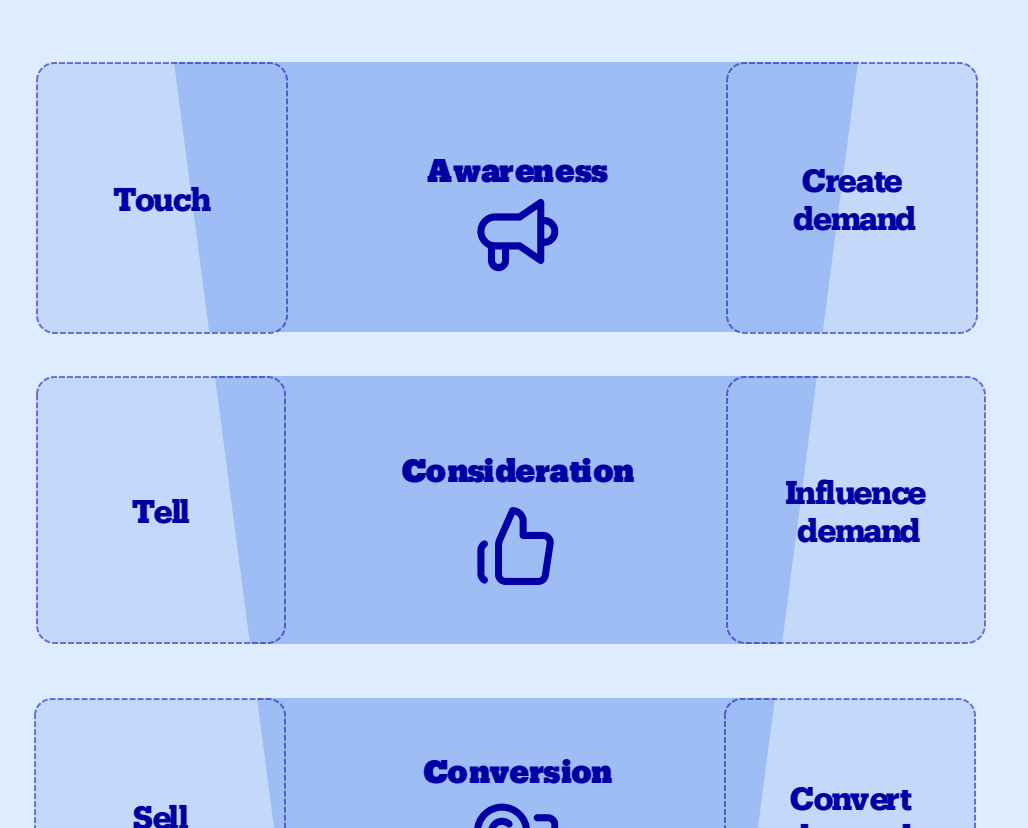

F

demand

# **Building brands with bol Retail Media**

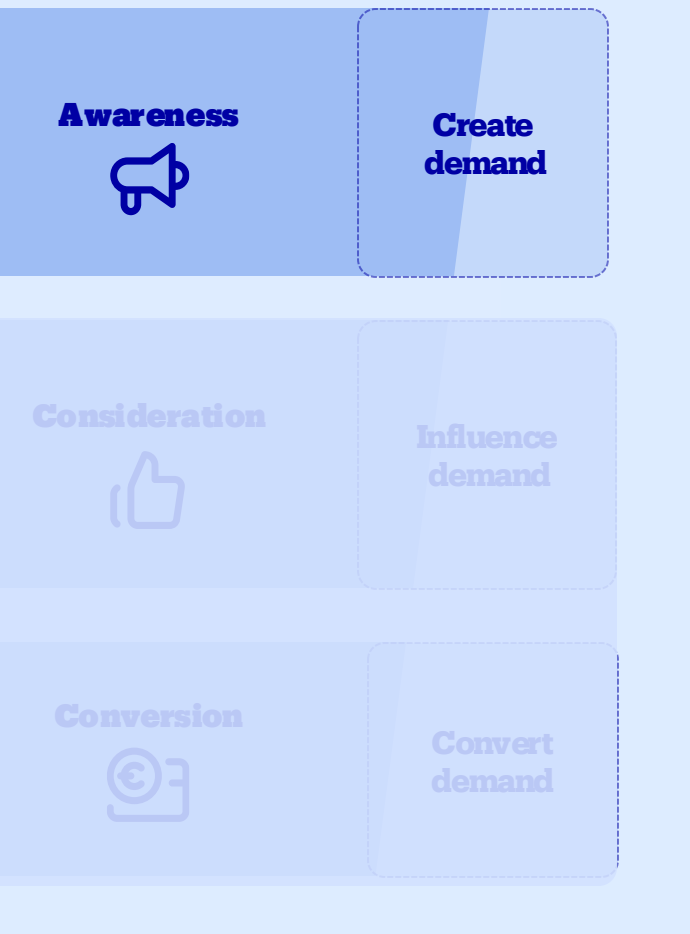

**bol.** Retail Media

#### **Bol activations**

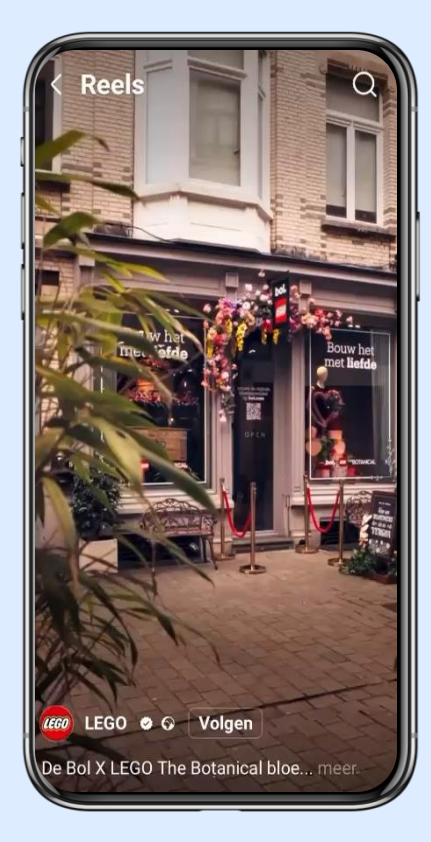

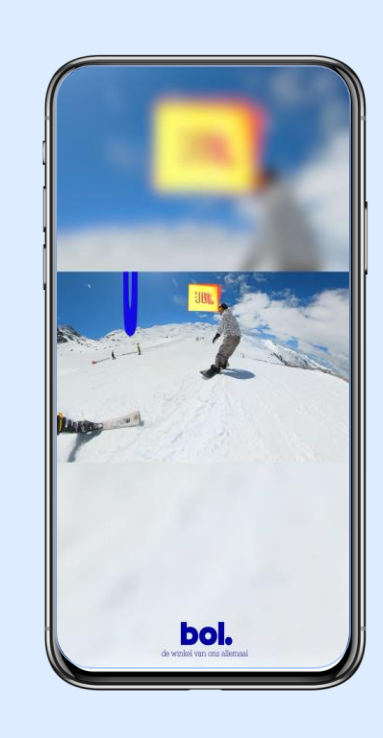

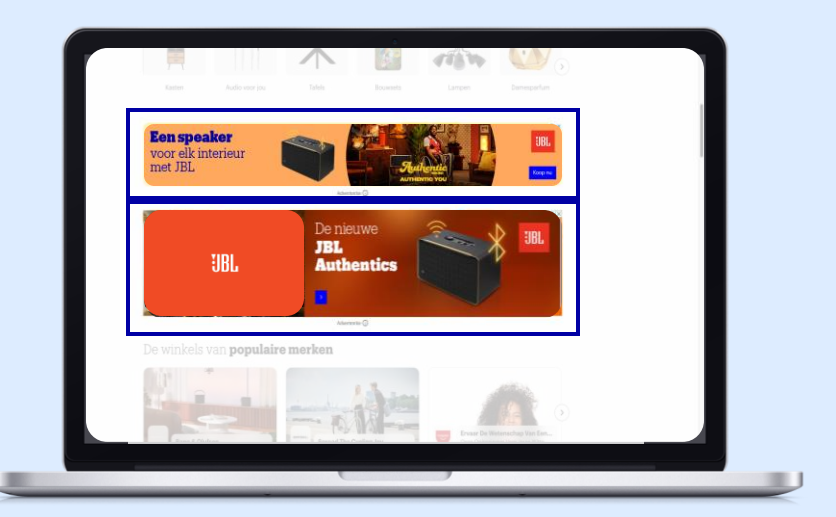

#### Branded Display

# **Building brands with bol Retail Media**

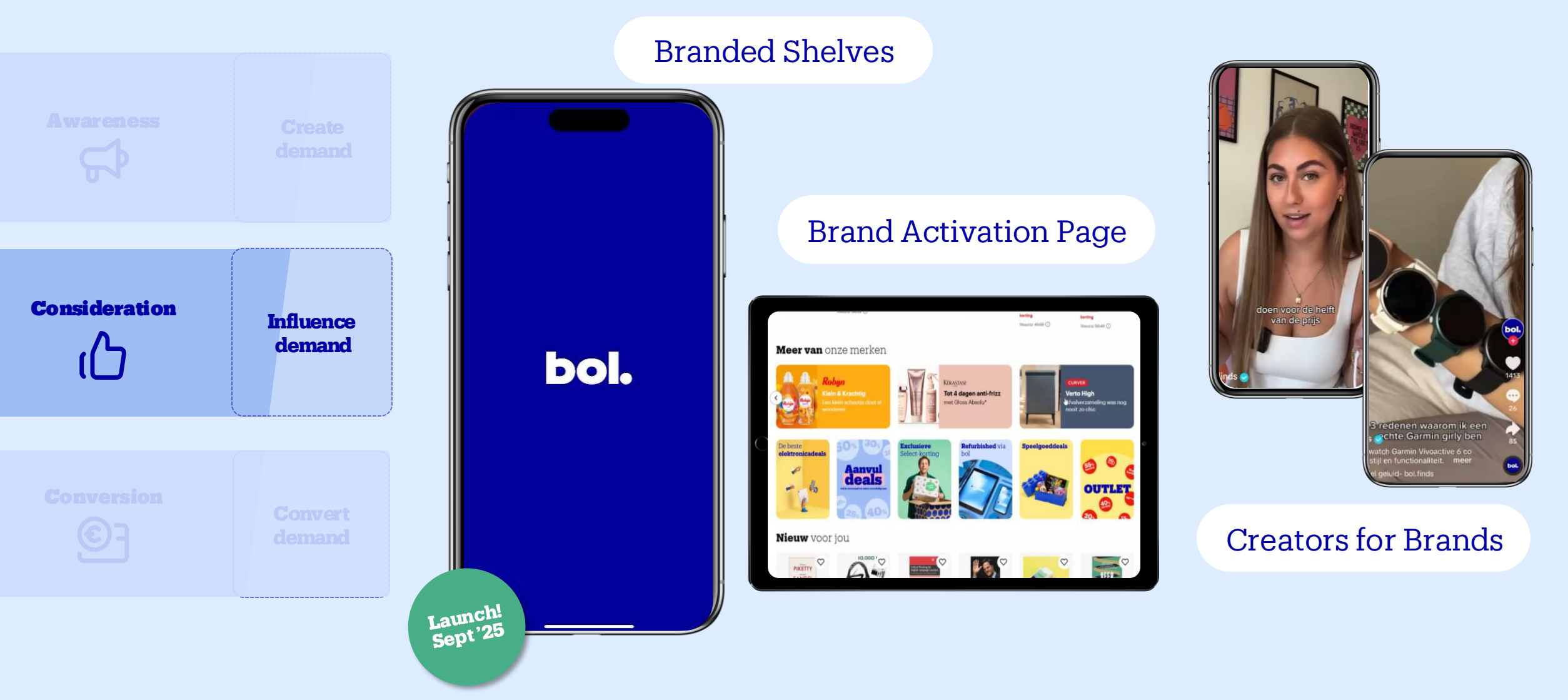

# **Building brands with bol Retail Media**

#### **Sponsored Products**

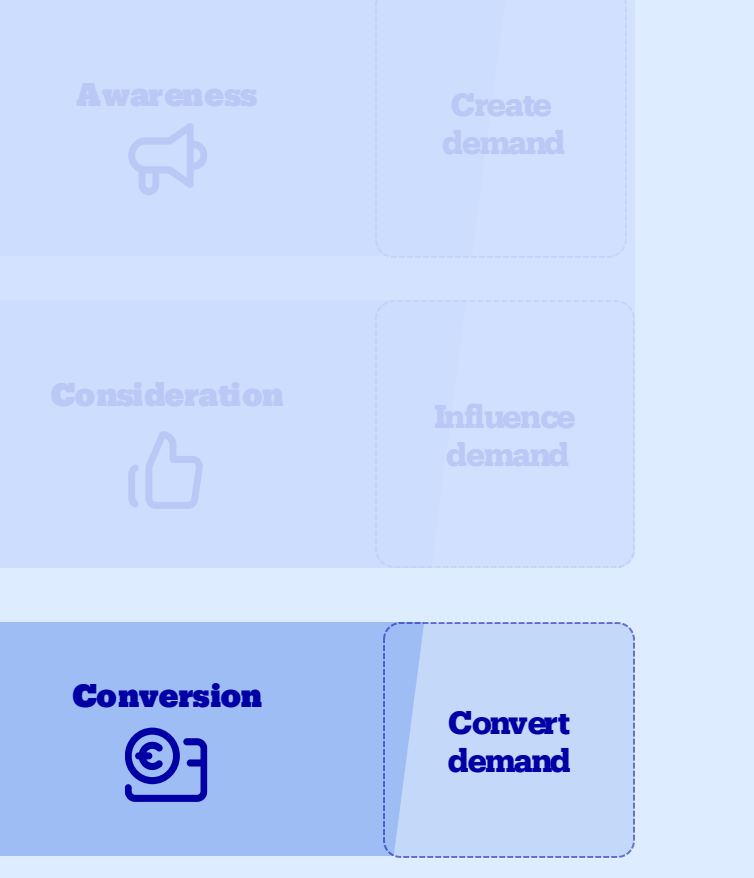

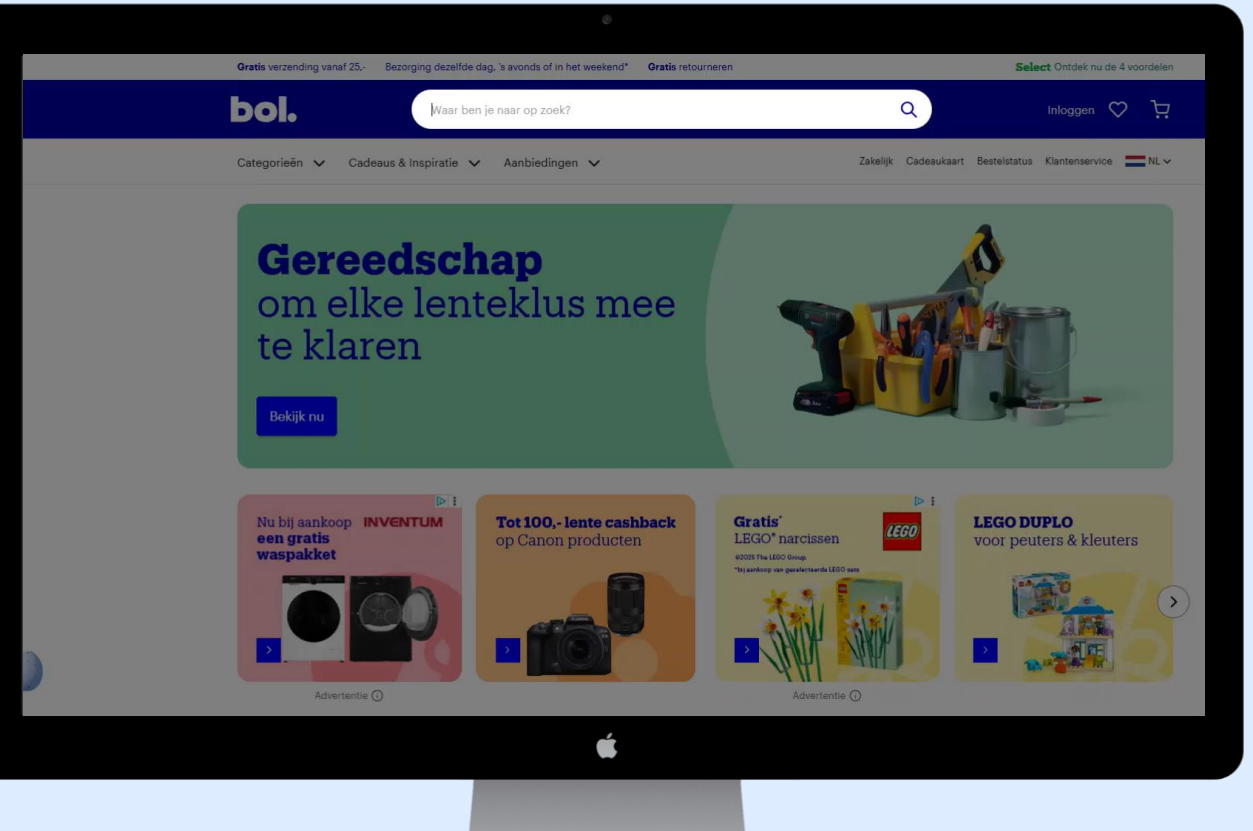

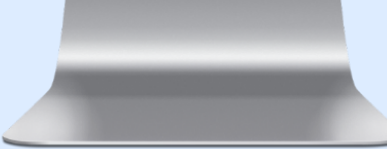

# Measure, learn, optimise...

#### Campaign Results in Near Real Time

| ampaign details |                                  |                        |                  | ^        |
|-----------------|----------------------------------|------------------------|------------------|----------|
| Campaign name   | RC_000000_Social_Verkeer_Brand E | Bart date              | 01 november 2023 |          |
| Campagne 1D     | 80,008999                        | End date               | 31 december 2023 |          |
| listus          | Paused                           |                        |                  |          |
| fedia metrics   |                                  | Conversion metrics     |                  |          |
| impressions ()  | 899.000                          | Revenue ()             | € 9.999,00       |          |
| Clicks 🔾        | 8.999                            | Promoted Sales 🔾       | 999              |          |
| TRO             | 2,607%                           | Brand Product Sales () | € 99,999,00      |          |
| Inique reach 🔾  | 99.999                           | Add to cart O          | 999              |          |
| Frequency 🗇     | 5,99                             | Ross                   | 9,99             |          |
| Audiences       |                                  |                        |                  | ¢ · □ ·  |
| Audience 1      | Impressione 🔾                    | Clicks 🔿               |                  | CTR () ( |
| LAL, Audience   | 10.32                            | 0 3                    | 33               | 2,73%    |

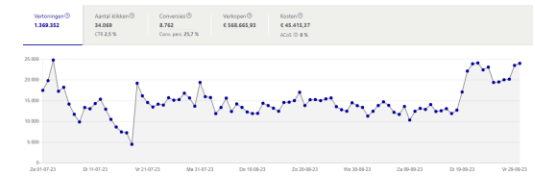

#### Insight into long-Term

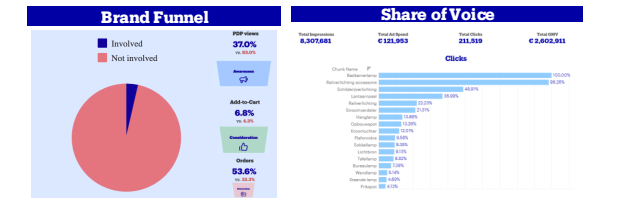

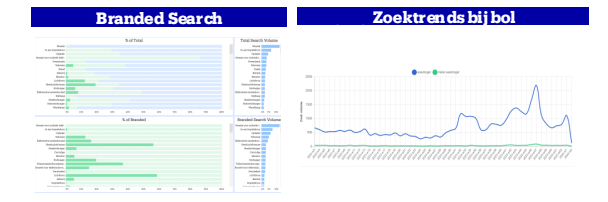

### Standardized measurements

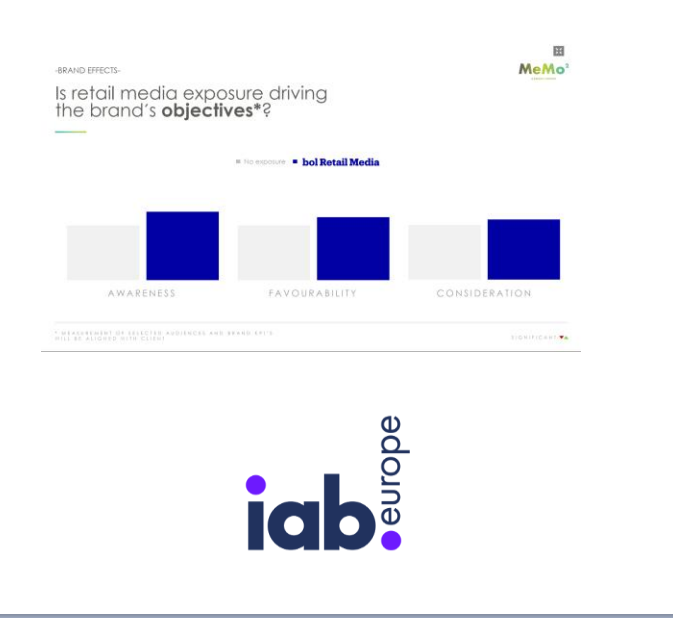

# Don't just trust our word

-BOL RETAIL MEDIA NORMS-

#### Bol Retail Media ads drive **top to bottom** funnel growth

Bol Retail Media is driving both upper and lower funnel KPIs. The strongest impact is made on lower funnel KPIs, but also on upper funnel KPIs a significant growth is visible. Exposed audiences experience an average increase of up to 58%, with an average Brand Lift of  $\blacktriangle$ +36%.

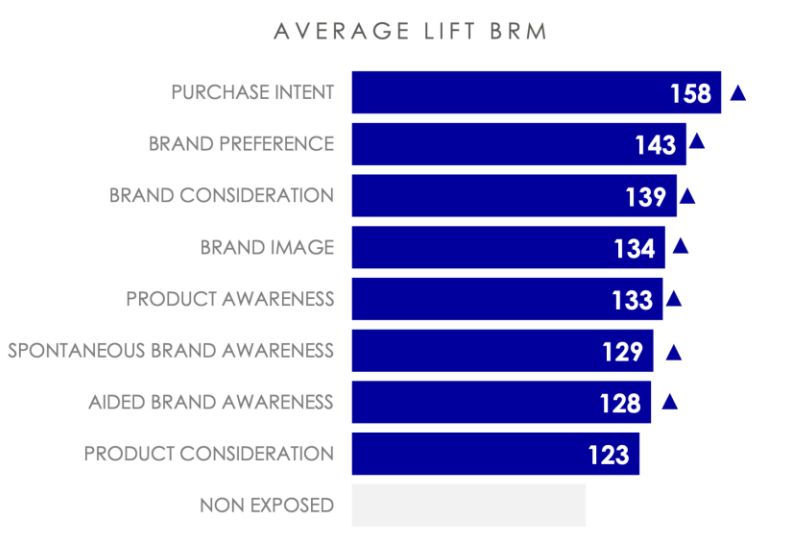

#### **COST PER EFFECT** AVERAGE BRAND KPIS

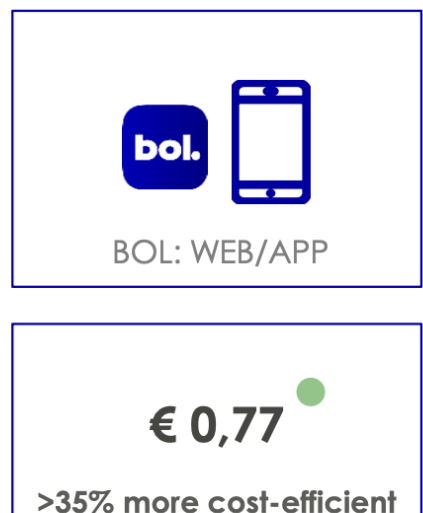

compared to other media\*

Source: Total studies Brand Lift MeMo<sup>2</sup> a Kantar company x bol Retail Media 2024-2025(NL)

# Does any one know the name of this product...

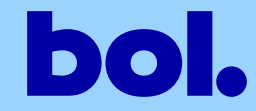

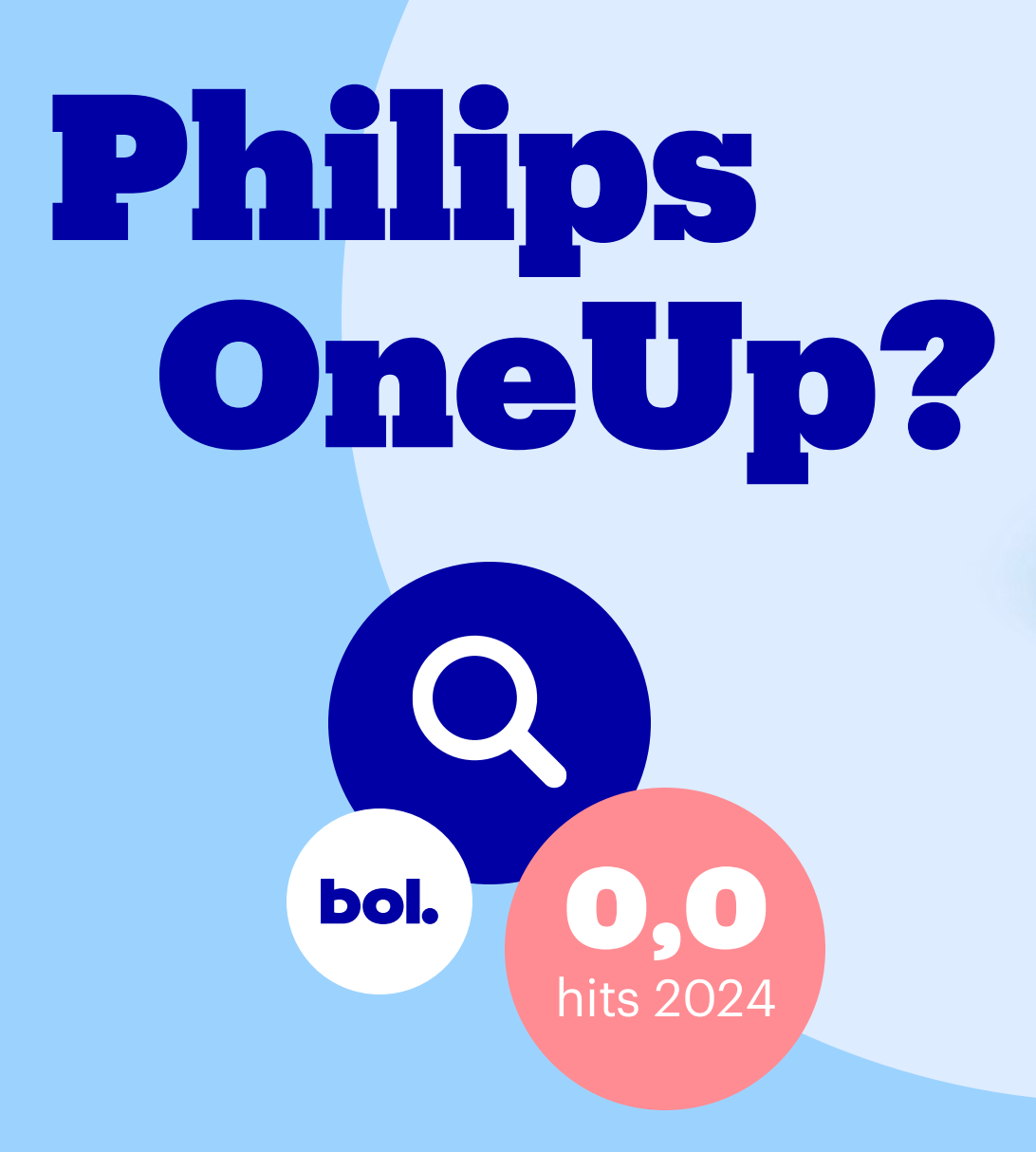

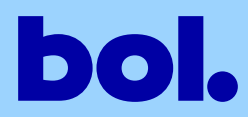

### Visibility in the awareness and consideration phase

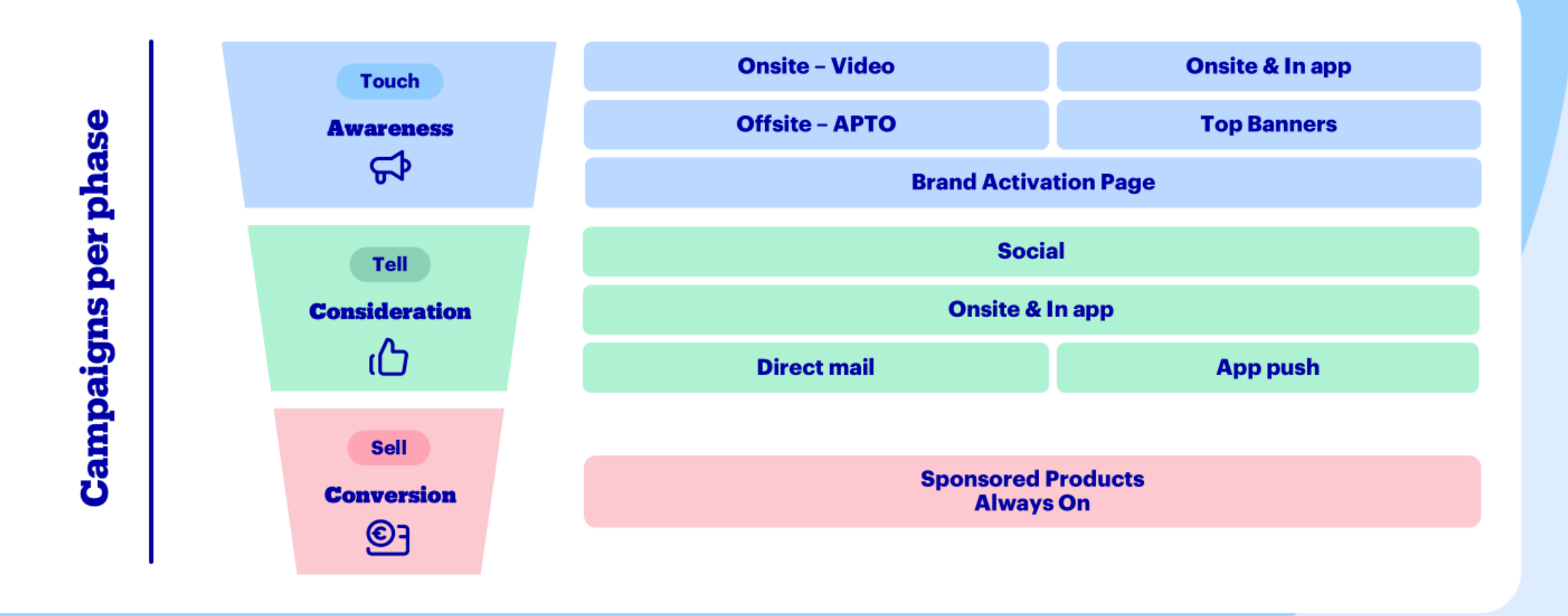

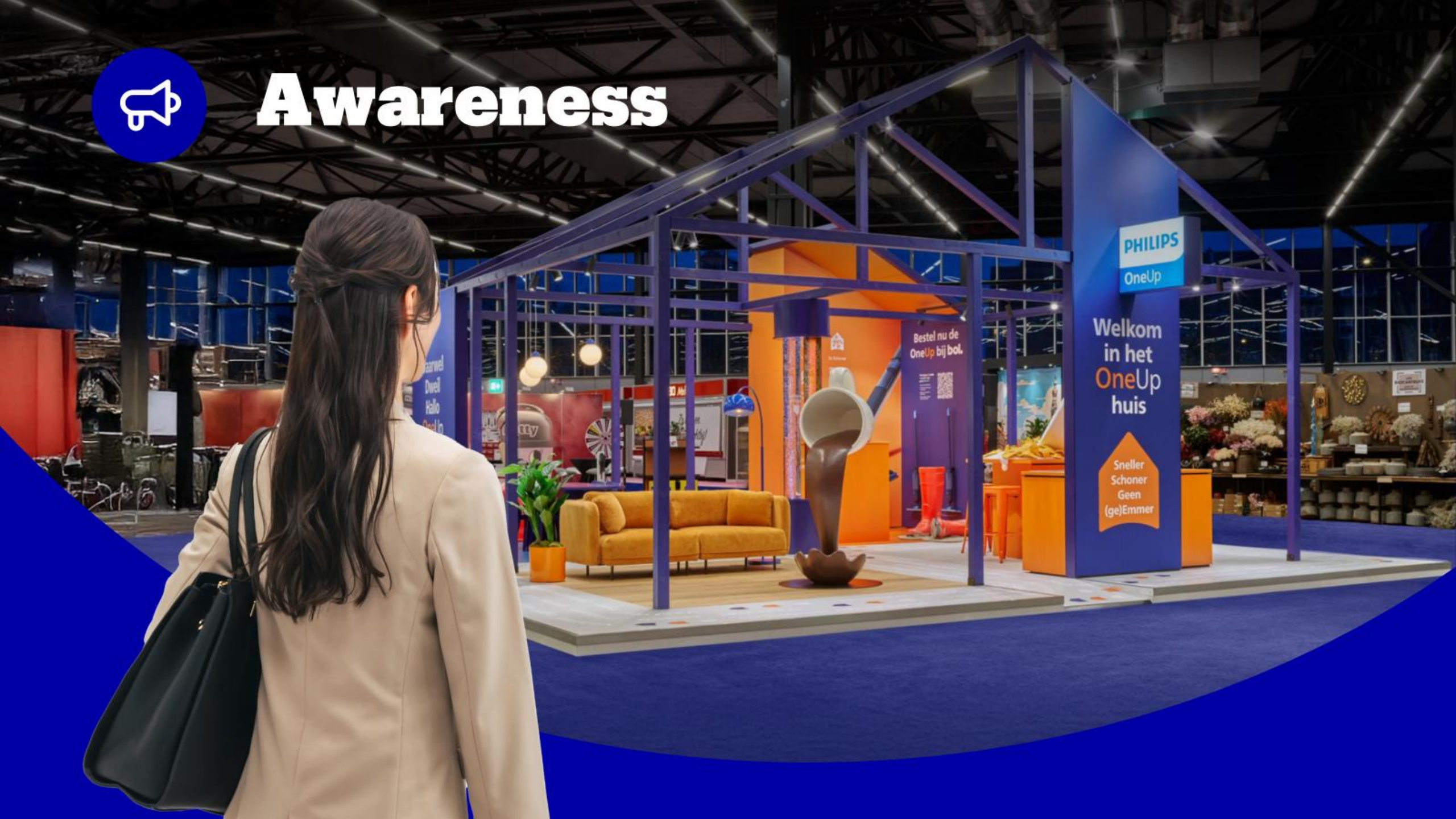

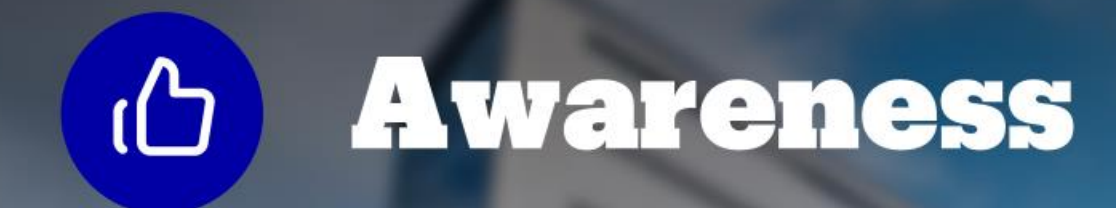

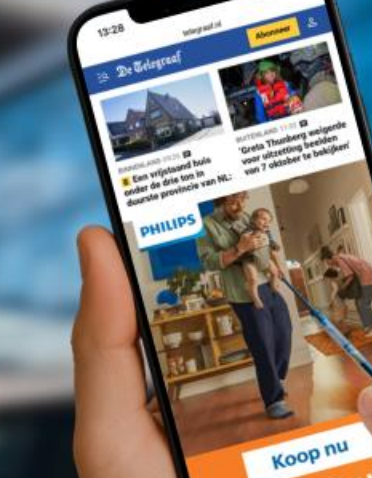

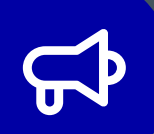

# Consideration

Q

PHILIPS OneUp Vaarwel dweil, hallo OneUp

Categorieën 🗸 Cadeaus & Inspiratie 🗸 Aanbiedingen 🗸

bol.

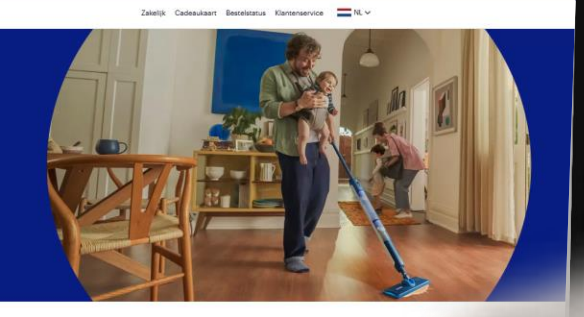

Inloggen 🛇 📜

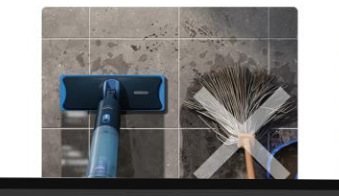

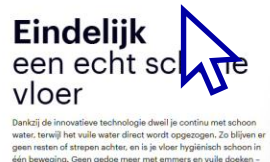

MacBook Pro

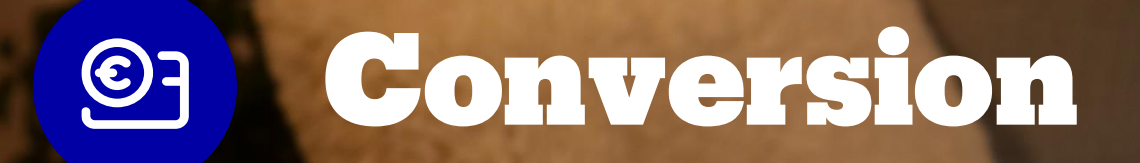

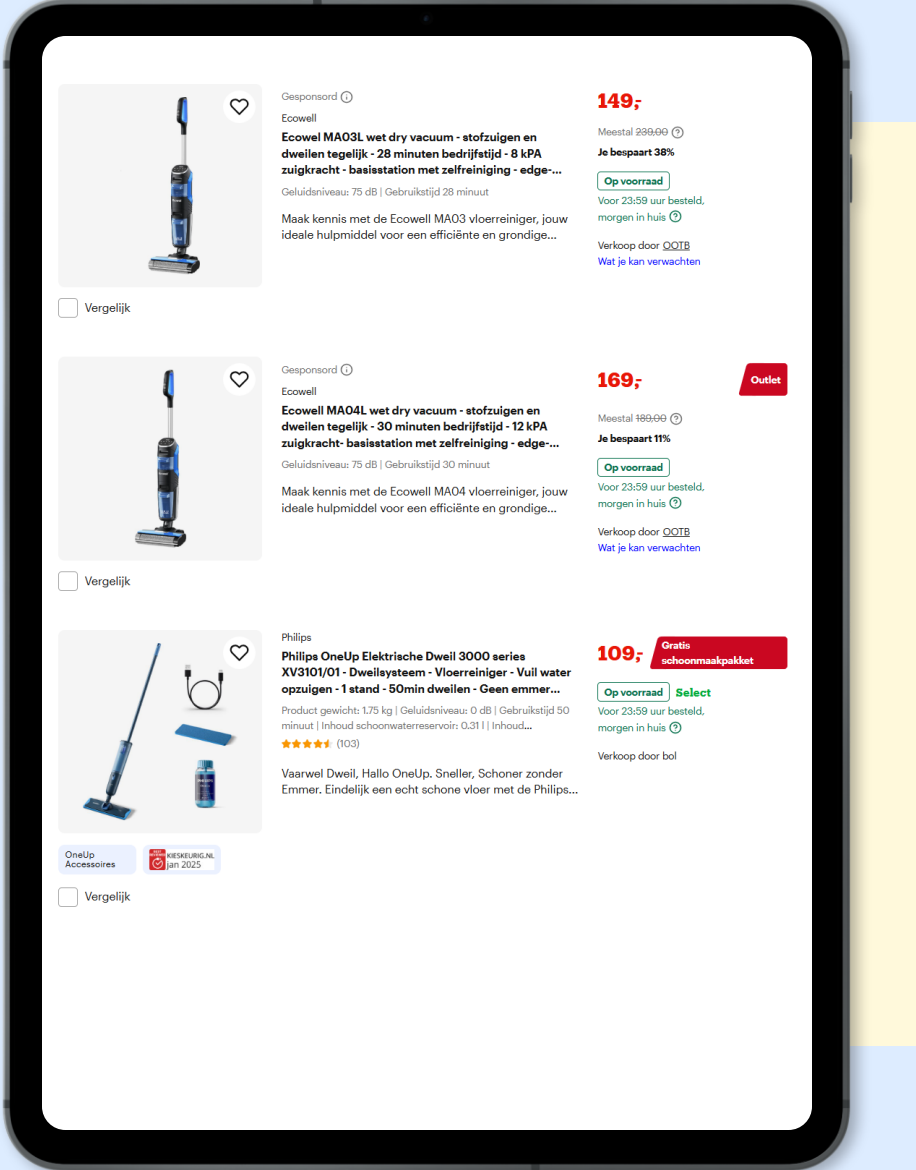

#### **Branded funnel analysis**

All customer journeys (PDP views) in the 'vloerreiniger' category

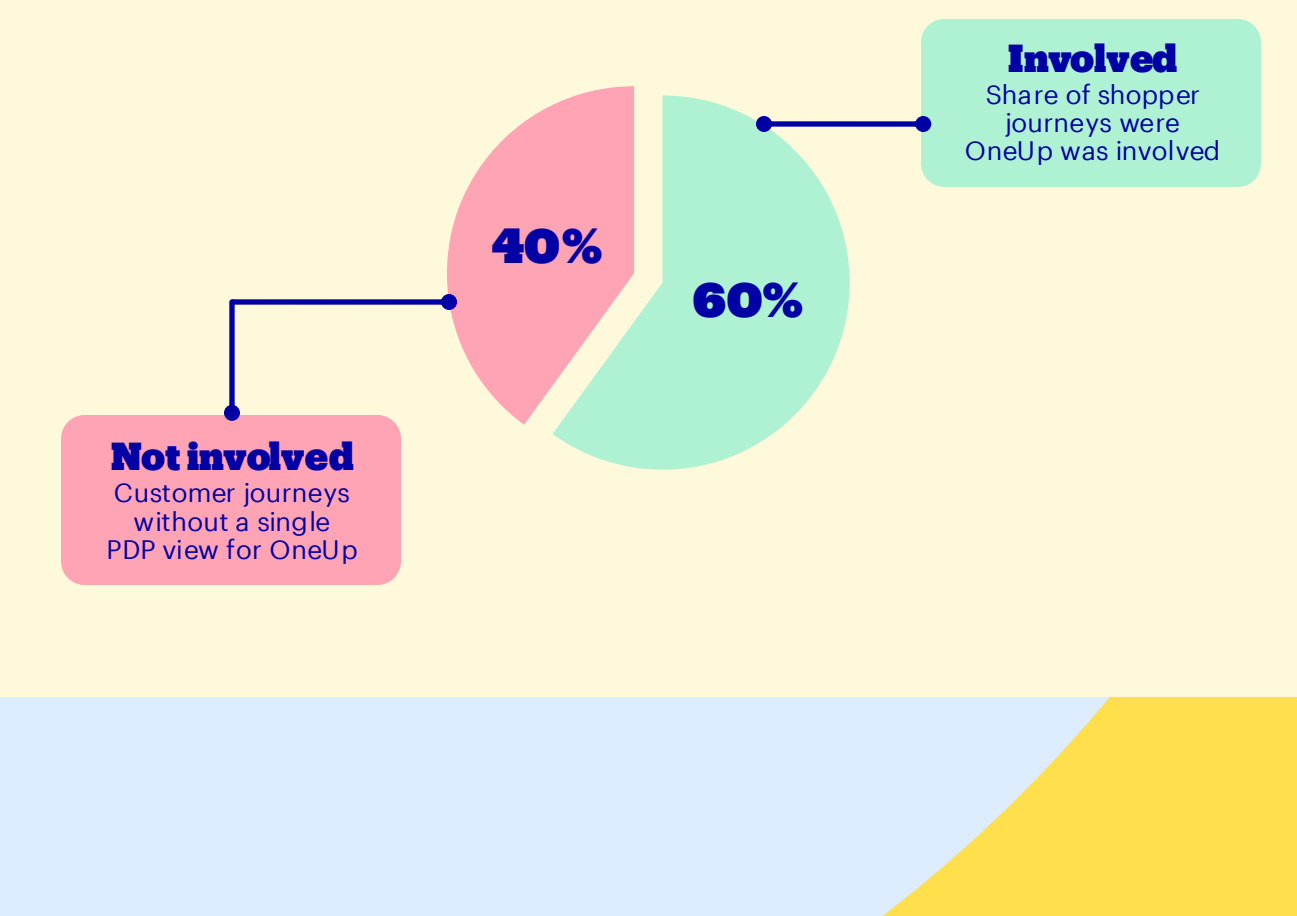

Philips - Generation Customer Demographics (%) - Orders in Vloerreiniger

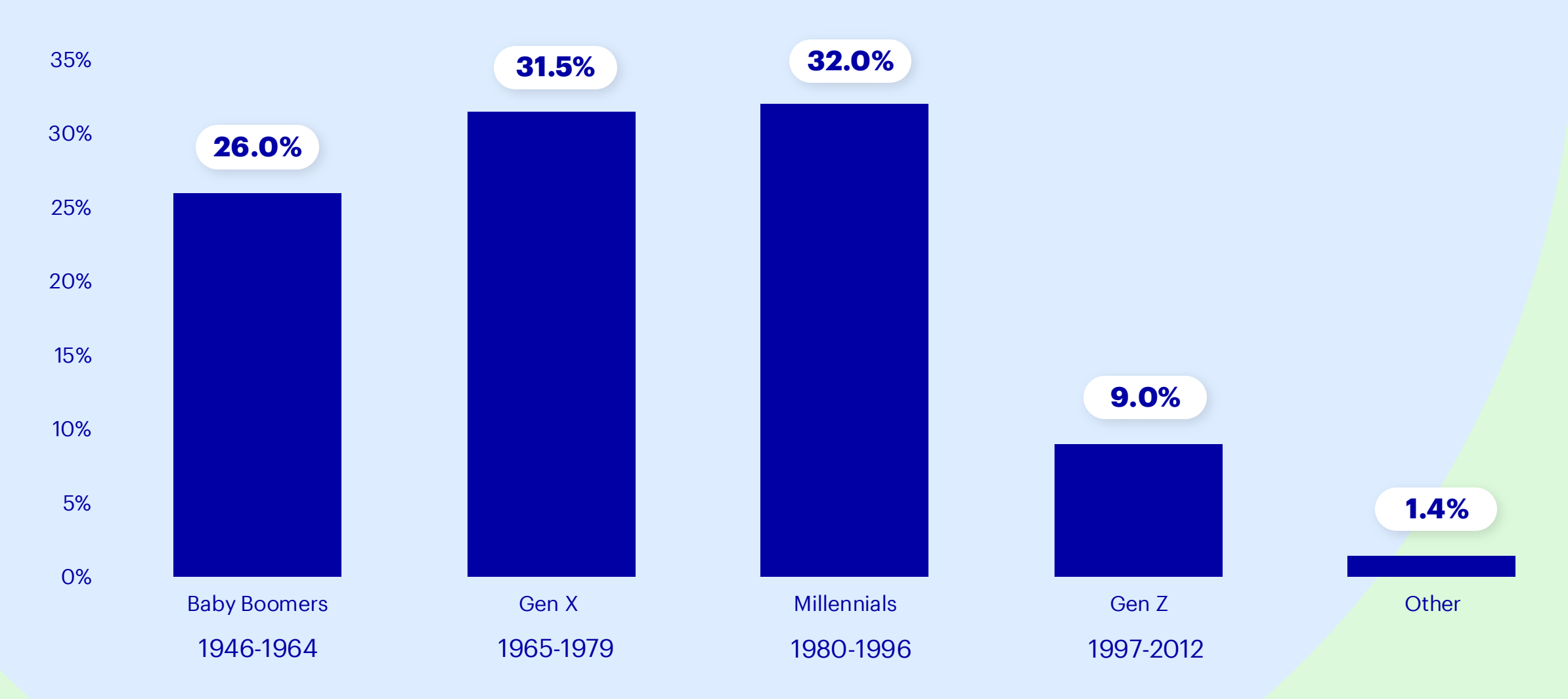

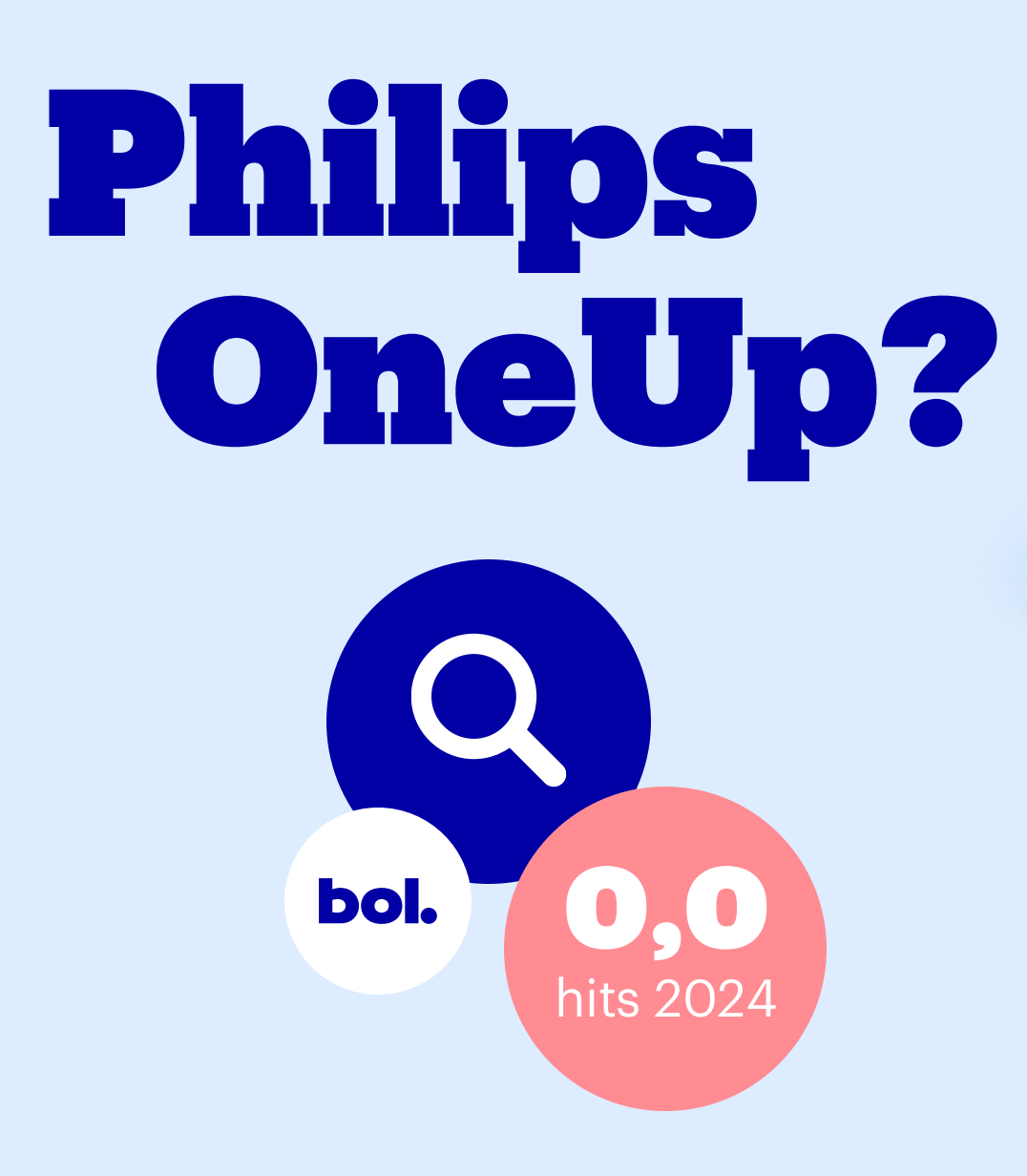

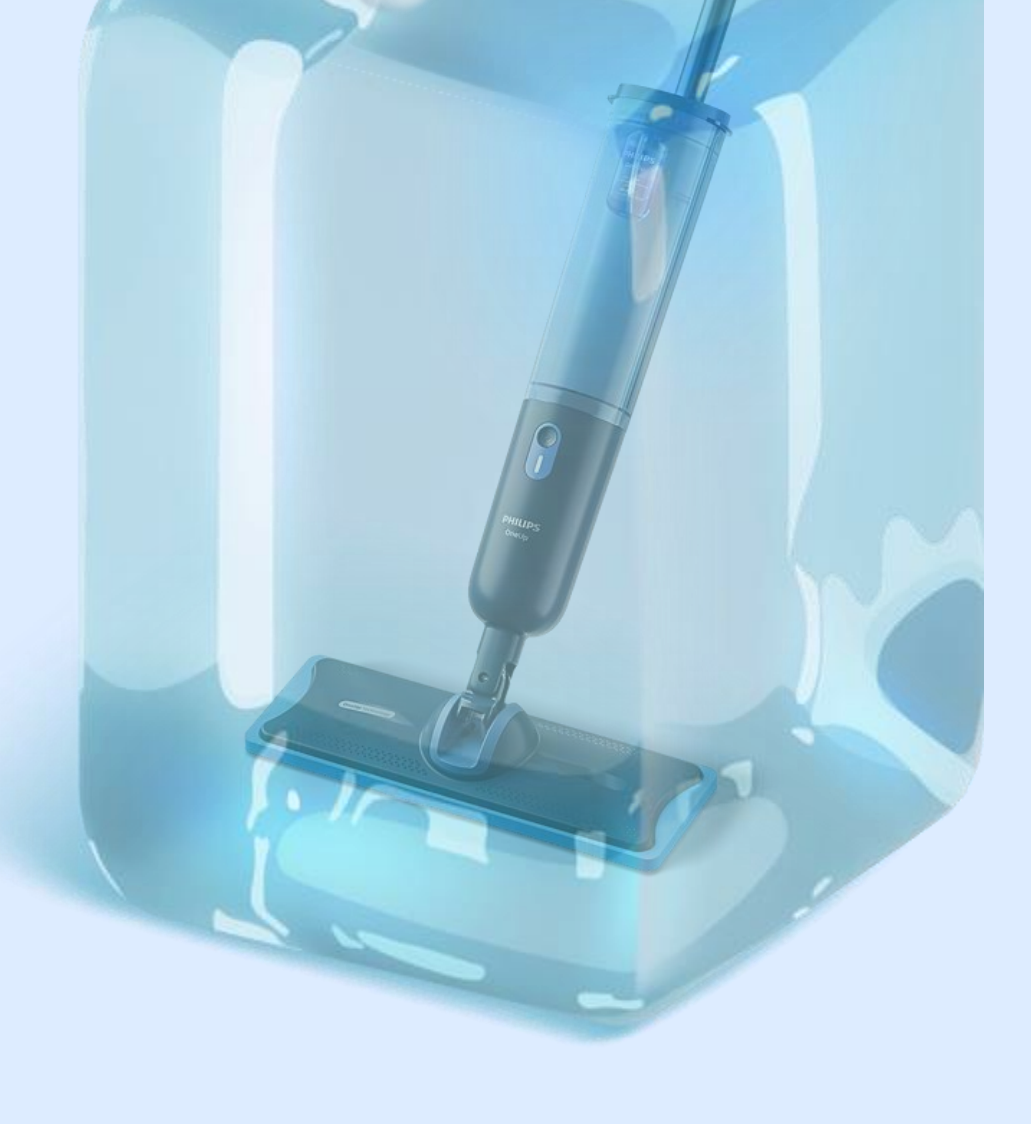

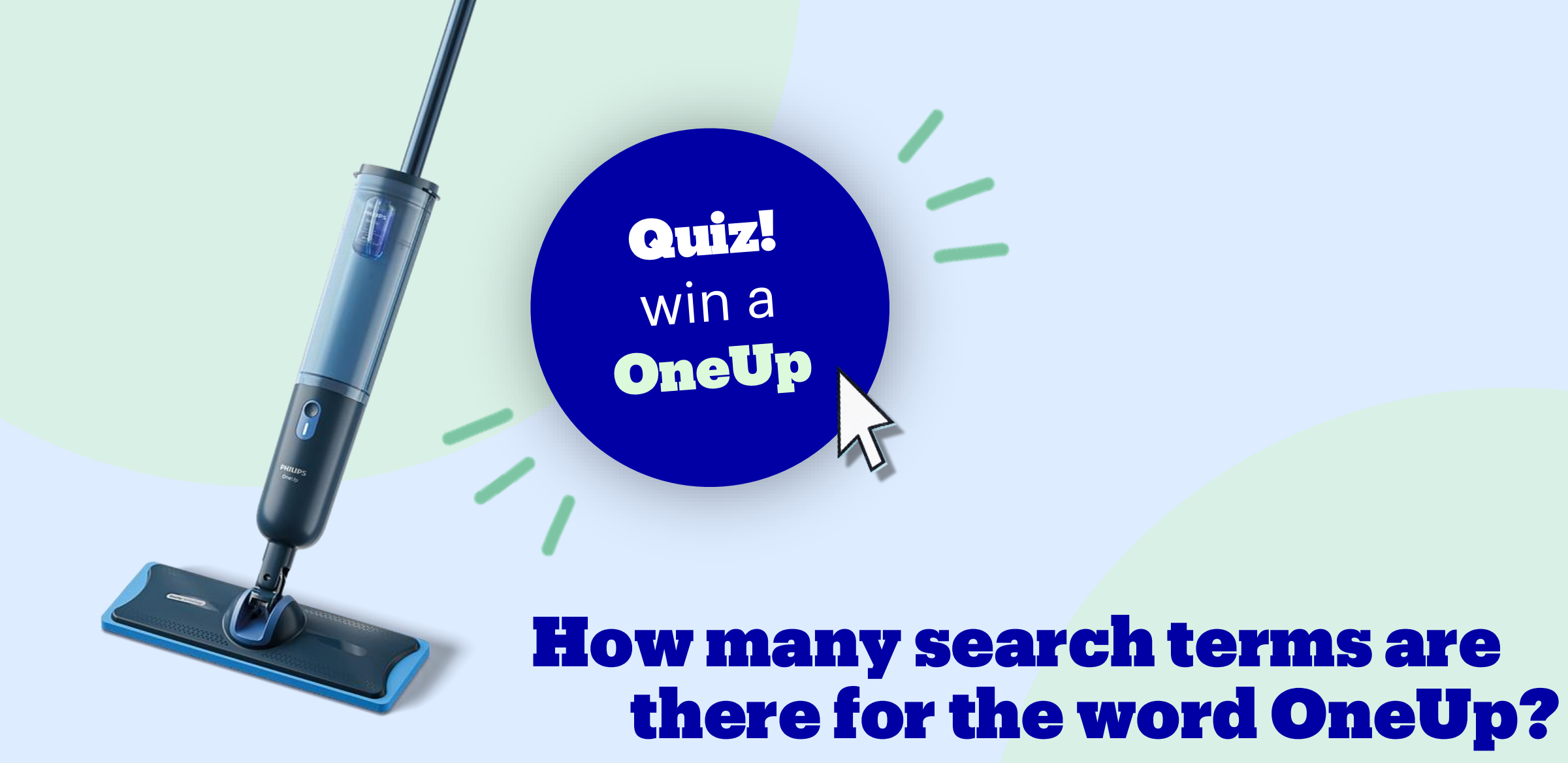

Before you go...

### Join us at the BRM Awards

Send us your case to take part

This is your chance to **showcase your work**, **inspire the industry** and maybe even **take home a trophy**.

Come and celebrate the best in retail

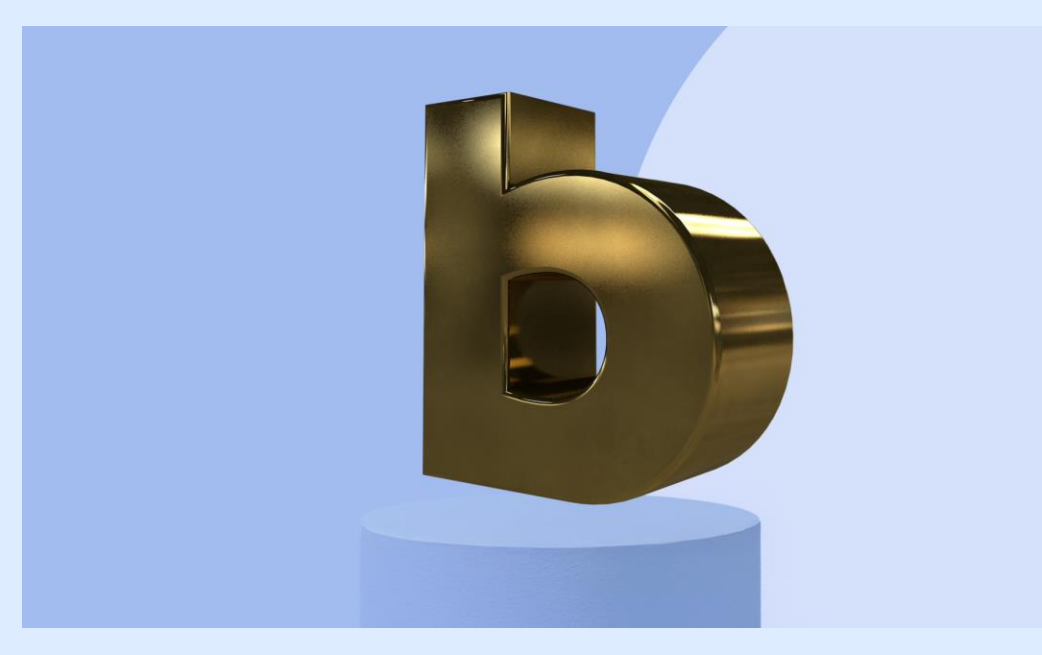

# Thank you all